Coaticook Promo+

Ce que c'est : un site web où sont présentées les promotions des commerces de la MRC de Coaticook. Un outil de visibilité offert GRATUITEMENT aux membres de la CCIRC, accessible à la population et simple d'utilisation pour les entreprises.

Trucs et astuces importants à savoir :

- Le site contient déjà des profils d'entreprises. Si votre entreprise s'y trouve, créez un nouveau profil. L'ancien sera supprimé par l'administrateur à la réception de votre inscription.
- :: IMPORTANT :: Lorsque vous créez votre profil entreprise ou une promotion, ne négligez pas l'ajout de belles images invitantes. Elles sont le premier contact et auront un impact direct sur le succès de vos promotions.
- L'affichage du site met toujours les ajouts les plus récents en premier. Il est donc avantageux de faire des mises à jour régulièrement (texte et image) à vos promotions ou de créer plusieurs promotions de plus courtes durées.
- Vos promotions se retrouvent sur la page d'accueil, sur la page de la catégorie dans laquelle entre votre promotion et sur votre page d'entreprise.
- Vos promotions s'affichent selon la date et l'heure de début et de fin de la promotion, Vous pouvez donc faire vos promotions d'avance et elles s'afficheront et s'effaceront d'ellesmêmes sur les pages, mais resteront tout de même dans votre profil, mais cachées du public.

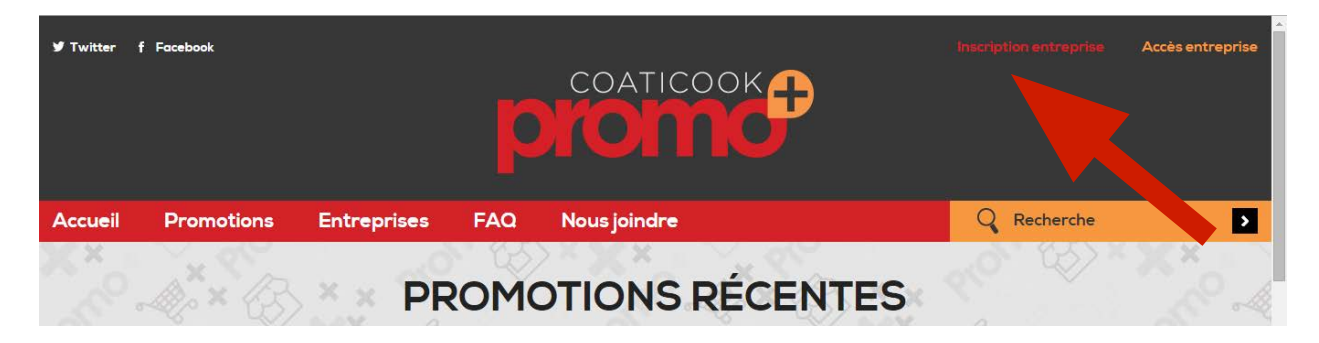

1. Visitez le <u>www.coaticookpromoplus.com</u> pour vous inscrire.

2. Complétez le formulaire d'inscription.

|                     | O Monsieur 🧿 Madame       |   |
|---------------------|---------------------------|---|
| Prénom du contact * | Émilie                    |   |
| Nom du contact *    | Drouin                    |   |
| Courriel *          | emilie.drouin@hotmail.com |   |
| Mot de passe *      |                           |   |
| Nom d'entreprise *  | Exemple page entreprise   |   |
| Type d'entreprise * | Autre                     |   |
| Adresse *           | 9 rue lves                |   |
| Ville *             | Coaticook                 | * |
| Code postal *       | JIA 1M7                   |   |
| Téléphone *         | 819 342-0710              | Ĩ |

Vous avez différents types d'entreprise :

- Alimentation
- Loisirs
- Maison
- Mode

- Outils et réno
- Resto et bar
- Santé

- Sport
- Transport
- Autre

Sélectionnez la catégorie qui s'accorde le mieux avec vos produits et services. Sachez que chacune de vos promotions devra également être catégorisée.

N'oubliez pas de faire «ENVOYER» dans le bas de la fenêtre, sinon les informations remplies seront perdues.

|         |                       |                      | P          | nonna                        |                         |             | Ĺ       |
|---------|-----------------------|----------------------|------------|------------------------------|-------------------------|-------------|---------|
| Accueil | Promotions            | Entreprises          | FAQ        | Nous joindr <del>e</del>     |                         | Q Recherche | >       |
|         |                       |                      | SCRIP      | PTION ENTI                   | REPRISE                 |             |         |
| Votre i | inscription a été com | nplétée avec succès. | Vous recev | rez un courriel contenant vo | os informations de conn | nexion.     |         |
| 35.5    | 1× 15                 | Nov.                 |            | O XYX                        | a da o                  | S           | .0 X 12 |

Une confirmation de votre inscription s'affichera et un courriel vous sera envoyé avec les informations pour vous connecter sur votre profil Promo+. Si le courriel n'est pas dans votre boîte de réception, regardez aussi dans votre boîte de courriels indésirables.

Services

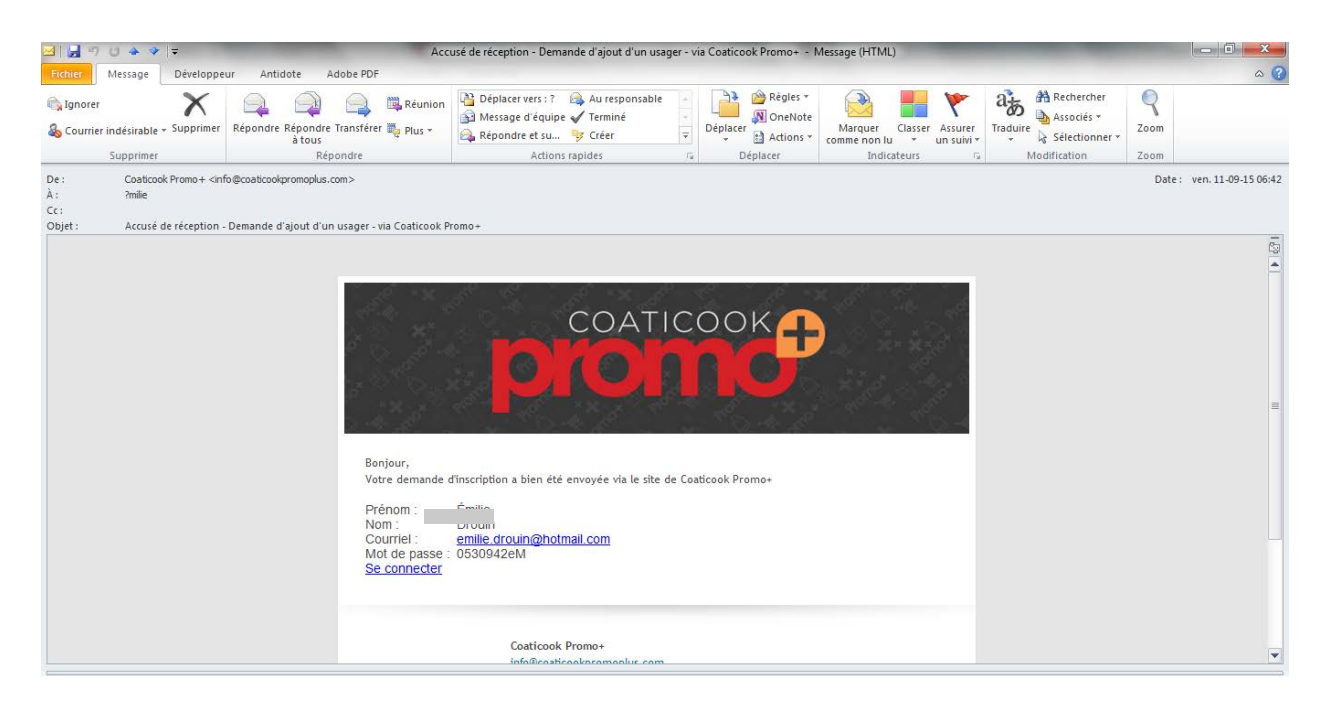

3. Vous pouvez maintenant vous connecter à votre profil et compléter le profil de votre entreprise!

| 9 Twitter | f Facebook |             |                  |        | Inscription entreprise Accès entreprise |  |
|-----------|------------|-------------|------------------|--------|-----------------------------------------|--|
| Accueil   | Promotions | Entreprises | FAQ Nous joindre |        | Q Recherche                             |  |
|           |            |             | © Coaticook f    | Promo+ |                                         |  |

4. Vous pouvez maintenant compléter votre profil.

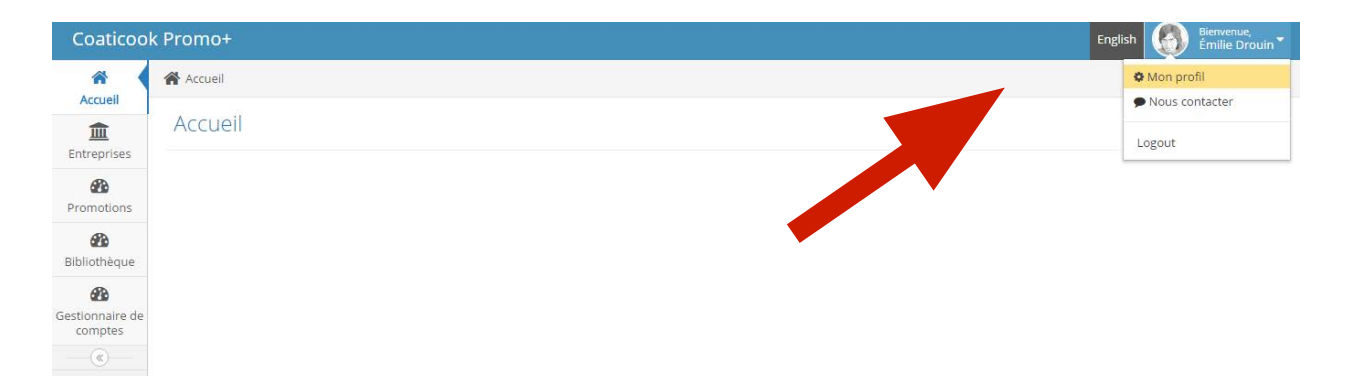

5. Vous êtes automatiquement dirigé dans l'onglet Gestionnaires de compte où vous pourrez compléter votre profil mais également ajouter d'autres gestionnaires qui peuvent eux aussi ajouter des promotions sur votre page.

C'est également l'endroit où vous pourrez modifier vos coordonnées ou encore votre mot de passe.

| <b>E</b> ntreprises | Gestior   | nnaire de co      | mptes                         | 1 |
|---------------------|-----------|-------------------|-------------------------------|---|
| Promotions          | Générales | ]                 |                               |   |
| <b>Bibliothèque</b> |           | Salutation 🛊      | Monsieur Madame Madame        |   |
| <b>2</b>            |           | Prénom *          | Émilie                        | I |
| comptes             |           | Nom *             | Drouin                        | I |
| (®)                 |           | Courriel 🝞 🔹      | emilie.drouin@hotmail.com     |   |
|                     |           | Téléphone         | 819 342-0710                  |   |
|                     |           | Photo             | Parcourir                     |   |
|                     | C         | Date de naissance |                               |   |
|                     |           | Entreprise        |                               |   |
|                     |           | Fonction          |                               |   |
|                     | М         | lot de passe 🧿    | <b>a</b> <sub>e</sub> Changer |   |

Revalidez vos informations et ajoutez une photo de votre profil.

Vous serez dirigé vers la Bibliothèque, qui conservera les photos que vous ajouterez pendant l'utilisation de Promo+. Vous devez choisir des photos d'un minimum de 900x550 pixels. Pour vérifier si votre photo est suffisamment de bonne qualité, voici comment :

- 1. Allez dans le dossier où se trouvent vos photos
- 2. Sélectionnez la photo en question, avec le clic de droite
- 3. Une fenêtre s'ouvrira, sélectionnez tout en bas « Propriétés »
- 4. Sélectionnez ensuite l'onglet « Détails »
- 5. Descendez à « Images », et vous y trouverez la largeur et la hauteur en pixels

:: Bon à savoir :: Le fichier original d'un appareil photo est habituellement de qualité suffisante.

Une fois la qualité de votre photo assurée, vous pouvez ajouter vos images dans votre bibliothèque.

| Prén                            | om 🛊 Émilie                   |  |           |
|---------------------------------|-------------------------------|--|-----------|
| Bibliothèque                    |                               |  | + Ajouter |
| Recherche 🕡                     |                               |  |           |
| > Outils de recherche avancée   |                               |  |           |
| + Ajouter un ou plusieurs fichi | er(s) depuis votre ordinateur |  |           |
| Avertissement                   |                               |  | ×         |
| Aucun fichier n'a été trouvé.   |                               |  |           |
|                                 |                               |  |           |
|                                 |                               |  |           |
|                                 |                               |  |           |
|                                 |                               |  |           |

| Promotions                                 | Générales                                 |
|--------------------------------------------|-------------------------------------------|
| Bibliothèque<br>Cestionnaire de<br>comptes | Déplacez vos fichiers dans cette zone, ou |
|                                            | Service .jpg - Completed                  |

Une fois le téléchargement de votre ou vos photos complété, elles s'afficheront au bas de la page et vous devrez leur donner un nom afin de les enregistrer dans votre bibliothèque. Ensuite, vous pourrez cliquer sur « Envoyer » au bas complètement.

| Comptes |                    | Déplacez vos fichiers dans cette zone, ou |        |
|---------|--------------------|-------------------------------------------|--------|
|         | Fichiers complétés |                                           |        |
|         | Fichier            | Titre                                     | Action |
|         |                    | 20151002064624-service.jpg                |        |
|         | ✓ Envoyer          |                                           |        |

6. Maintenant, en cliquant sur l'onglet Entreprises et ensuite sur votre entreprise, vous pourrez ajouter des informations sur votre commerce.

| Coaticool                  | < Promo  | +                                                                                    | English 👩 Bienve | enue,<br>e Drouin 🔻 |
|----------------------------|----------|--------------------------------------------------------------------------------------|------------------|---------------------|
| Accueil                    | Accue    | I > Entreprises                                                                      |                  |                     |
| <b>Entreprises</b>         | Entre    | eprises                                                                              | +4               | jouter              |
| <b>Promotions</b>          | Afficher | 25 V éléments                                                                        | Rechercher :     |                     |
| <b>6</b> 20                | #\$      | Titre                                                                                | *                | Action              |
| Bibliothèque               | 761      | Exemple page entreprise                                                              |                  | e 🗊                 |
| Gestionnaire de<br>comptes | Afficha  | ge de l'élement 1 à 1 sur 1 éléments (filtré de 380 éléme <mark>n</mark> s au total) | Précédent 1 Suiv | /ant                |
|                            | + Ajo    | lter                                                                                 |                  |                     |

## Il est important de compléter le profil de votre entreprise à <u>100%</u> et de mettre un maximum d'information. Ainsi vous serrez bien classé dans le répertoire, donc plus facile à trouver sur Google.

C'est à cet endroit que vous pourrez ajouter le logo de votre entreprise, pour qu'il soit visible pour chacune de vos promotions.

7. Lorsque vous complèterez vos heures d'ouverture, il est important d'écrire à la suite des heures déjà inscrites et d'ensuite effacer les heures qui s'y trouvaient déjà. De cette

façon, la mise en page restera la même d'une page à l'autre. En cas d'erreur, vous pouvez toujours cliquer sur la petite flèche « Retour ».

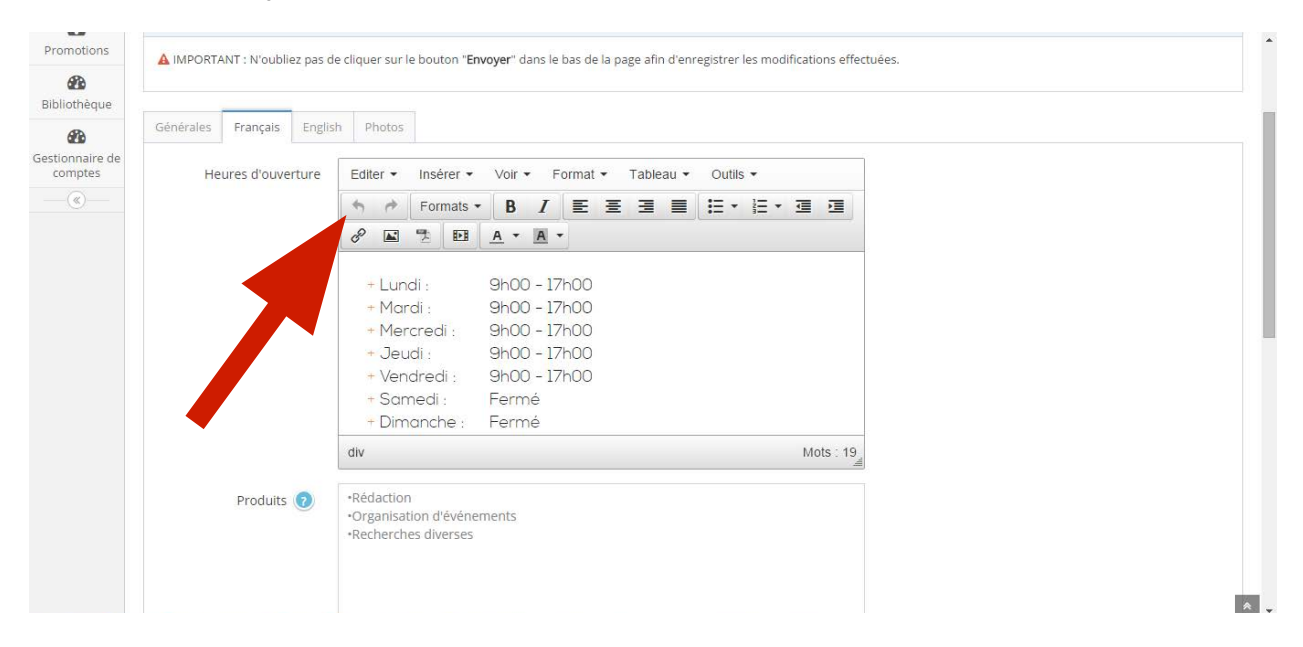

8. Vous pouvez également ajouter des photos de votre entreprise dans cette section, elles apparaîtront sur la page de votre profil d'entreprise.

| Coaticool               | د Promo+                                         | English | Bienvenue,<br>Émilie Drouin ▼ |
|-------------------------|--------------------------------------------------|---------|-------------------------------|
| Accueil                 | Accuell > Entreprises > Exemple page entreprise  |         |                               |
| <b>Entreprises</b>      | Entreprises                                      |         |                               |
| <b>6</b> 26             | Afficher/cacher les instructions                 |         |                               |
| Promotions              | A IMPORTANT : N'oubliez pas de cliquer sur le bo |         |                               |
| Bibliothèque            |                                                  |         |                               |
| Gestionnaire de comptes | Generales Français English Photos                |         |                               |
|                         | ✓ Envoyer ← Retour                               |         |                               |

## Fonctionnalités de Promo+

## Entreprises

Vous pouvez ajouter d'autres entreprises à partie de la première si vous possédez plusieurs commerces.

| Coaticool        | k Promo  | +                                                                     | English Bienvenue,<br>Émilie Drouir |
|------------------|----------|-----------------------------------------------------------------------|-------------------------------------|
| Accueil          | Accuel   | > Entreprises                                                         |                                     |
| 血<br>Entreprises | Entre    | prises                                                                | + Ajouter                           |
| Promotions       | Afficher | 25 • éléments                                                         | Rechercher :                        |
| 63               | #\$      | Titre                                                                 | Action                              |
| Bibliothèque     | 761      | Exemple page entreprise                                               | er 🖻                                |
| de comptes       | Afficha  | e de l'élement 1 à 1 sur 1 éléments (filtré de 380 éléments au total) | Précédent 1 Suivant                 |
|                  | + Ajou   | ter                                                                   |                                     |

Vous pouvez également ajouter d'autres gestionnaires pour mettre des promotions sur votre page.

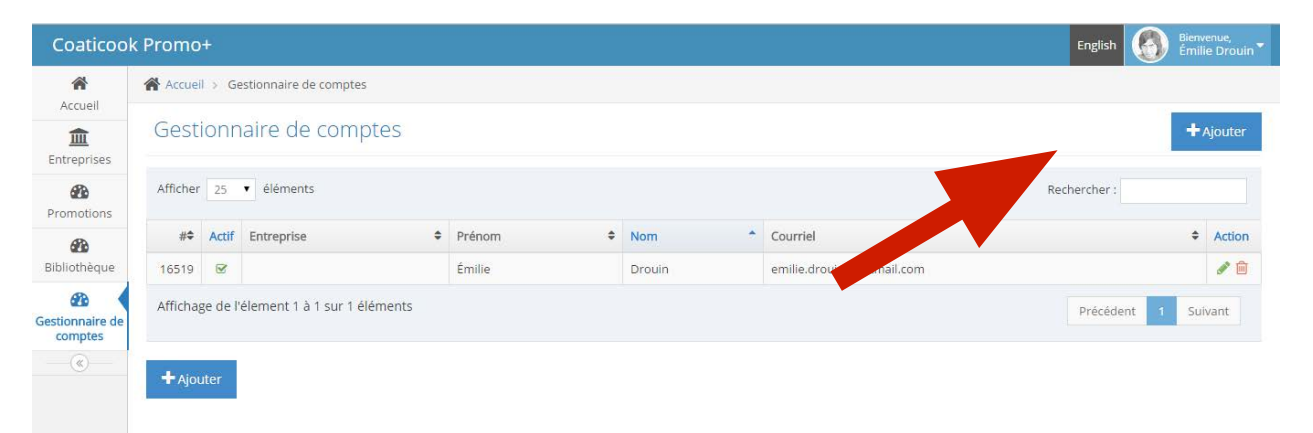

## Vous êtes maintenant prêt à ajouter des promotions à votre profil!

| <ul> <li>Afficher/cacher les instruc</li> </ul> | ctions                                                                                                    |
|-------------------------------------------------|----------------------------------------------------------------------------------------------------|
|                                                 | renere<br>2e de cliquer sur la bautan " <b>Emmun</b> e" dans la bas de la page afie d'agregistres les medifications offertuées |
|                                                 | as de cirquer sur le bouton <b>Livoye</b> r, dans le bas de la page ann d'enregisiter les modifications enertidees.            |
| Générales Francais Er                           | nelish                                                                                                    |
|                                                 | 9                                                                                                    |
| Commerce                                        | *                                                                                                    |
| Type de promotion                               | *                                                                                                    |
| Type de promotion                               |                                                                                                    |
| Date de début                                   | t* 2015-09-16 08:36:10                                                                                                    |
| Date de fin                                     | 1 * 2015-09-16 08:36:10                                                                                                    |
| Imag                                            | je Parcourir                                                                                                    |
|                                                 |                                                                                                    |
|                                                 |                                                                                                    |

Vous devez sélectionner votre entreprise, quel type de promotion, la date de début et de fin, ainsi que les heures. IL EST IMPORTANT D'AJOUTER UNE PHOTO DE VOTRE PRODUIT EN PROMOTION! Une image fait toute la différence sur ce genre de site. Ainsi, votre clientèle voit réellement ce que vous avez en promotion.

En cliquant sur l'onglet Français et Anglais, vous pourrez détailler votre promotion : un titre accrocheur, une description courte et simple et les conditions quant à l'utilisation de la promotion.

N'oubliez pas, les dates et heures de début de vos promotions détermineront quand elles seront effectives, soit à la seconde où l'heure désignée s'enclenchera, votre promotion sera vue par les citoyens de la MRC de Coaticook et plus encore!